## 平安电商平台解约、修改密码、更换银行卡流程

1、登录平安易宝 平安易宝登录地址:

https://my.orangebank.com.cn/corporplat/index\_payb.jsp

登录后会出现如下界面:

| 中國理察<br>PINGANBANK                       | 2018-01-02 15:44 退出       |
|------------------------------------------|---------------------------|
| 首页 合約管理 查询服务 交易复核 用户管理 自助服务 挂账处理         |                           |
| 签约   解约   签约市场绑卡维护                       |                           |
|                                          | ───返回首页 一                 |
| 尊敬的 ———————————————————————————————————— | 您的上次登录时间:2018.01.02 15:09 |

2、点开"合约管理"选项,点击"解约",进入下级页面,如下图:

| 中国平安<br>58 90-58 | 平安银行<br>PINGAN BAN | Ţ        |      |      |      |      | 2018-01-02 15:45 遇出        |
|------------------|--------------------|----------|------|------|------|------|----------------------------|
| 颜                | 合约管理               | 查询服务     | 交易复核 | 用户管理 | 自助服务 | 挂账处理 |                            |
| 签约               | 解約                 | 签约市场绑卡维护 |      |      |      |      |                            |
| 合约管理 >           | 解约                 |          |      |      |      |      | 返回首页 🛛 🎽 相关温馨帮助            |
|                  |                    |          |      |      |      |      | 1 第1页/共1页总计1笔转到第 页 🙃       |
|                  | 3                  | 交易市场名称   |      |      | 会玩   | 员代码  | 操作                         |
|                  | 中引                 | 京商品交易市场  |      |      |      |      | 解約<br>1 第1页供1页总计1笔转到第 页 G0 |

点击中京商品交易市场后边的"解约"选项即可。

注意: 必须账户资金为"0"。

## 更改平安易宝绑定银行卡流程

#### 1、登录平安易宝 平安易宝登录地址:

https://my.orangebank.com.cn/corporplat/index\_payb.jsp

2、登录后会出现如下界面: 打开 "合约管理" 项下的 "签约市场绑卡维护", 点击 "绑 卡维护"。

| 中國平安<br>РИКБАНКАНК   |               | 2018-01-02 15:49 退出  |
|----------------------|---------------|----------------------|
| 首页 合约管理 查询服务 交易复核 用户 | 产管理 自助服务 挂账处理 |                      |
| 登约   解约 登约市场绑卡维护     |               |                      |
| 合约管理 > 签约市场绑卡维护      |               | 返回首页 🛛 🍟 相关温馨帮助      |
|                      |               | 1 第1页供1页总计1笔转到第 页 Go |
| 交易市场名称               | 会员代码          | 操作                   |
| 中京商品交易市场             |               |                      |

### 点击"绑卡维护",可看到如下界面:

| 中國平安<br>中國平安<br>PINGAN BANK |                    | 2018-01-02 15:50 退出              |
|-----------------------------|--------------------|----------------------------------|
| 首页 合约管理 查询服务 玄              | 易复核 用户管理 自助服务 挂账处理 |                                  |
| 签约 解约 签约市场绑卡维护              |                    |                                  |
| 合约管理 > 签约市场绑卡维护             |                    | 返回首页 🛛 🍟 相关温馨帮助                  |
|                             |                    |                                  |
|                             |                    |                                  |
| 交易市场名称:                     | 中京商品交易市场           |                                  |
| 会员代码:                       |                    |                                  |
| 证件类型:                       | 身份证                |                                  |
| 证件号码:                       |                    |                                  |
| * 绑定账号账户名:                  |                    |                                  |
| *绑定银行卡号:                    |                    | <ol> <li>支持银行请见页面下方提示</li> </ol> |
| *绑定账户开户行:                   | 查询开户行              |                                  |
| 绑定银行行号:                     |                    |                                  |
| * 手机动态口令:                   | 一   获取密码           | 🕕 请输入6位手机动态口令密码                  |
|                             |                    |                                  |
|                             |                    |                                  |
|                             | 确认 返回              |                                  |
|                             |                    |                                  |

银联鉴权支持银行:工商银行、农业银行、中国银行、建设银行、交通银行、中信银行、 兴业银行、浦发银行、光大银行、民生银行、邮政储蓄银行、北京银行、上海银行

在"绑定银行卡号"一栏中输入要更换的银行卡号,点击"查询开户行",会看到如下界面:

| 收款行查询                                                                                                    |                                                                                   |
|----------------------------------------------------------------------------------------------------|-----------------------------------------------------------------------------------|
| <ul> <li>* 银行:</li> <li>新在省:</li> <li>·······请选择·······</li> <li>·······请选择·······</li> <li>·······请选择·······</li> <li>×</li> <li>¥</li> <li></li> <li><td>请输入关键字并点击查询按钮或直接点<br/>击查询按钮。关键字的输入方法:××<br/>银行海定区支行世纪城分理处,可以输<br/>入:"世纪"或"世纪城"作为关键字。</td></li></ul> | 请输入关键字并点击查询按钮或直接点<br>击查询按钮。关键字的输入方法:××<br>银行海定区支行世纪城分理处,可以输<br>入:"世纪"或"世纪城"作为关键字。 |
| 查询  关闭                                                                                                    |                                                                                   |
| 1、请输入开户行关键字查询银行,并在查询出来的结果列表中选择收款银行。                                                                                                    |                                                                                   |

在`银行"一栏中选择要绑定的银行卡的开户行,并继续选择开户行所在的省、市,点击`查询",可看到如下界面:

| 16+42                                     |                                                                                        |
|-------------------------------------------|----------------------------------------------------------------------------------------|
| 收款行查询                                     |                                                                                        |
| ●银行: 中国工商<br>所在省: 天津市<br>所在市: 天津市<br>关键字: | ₹行 ■ 重 重 面 ■ 请输入关键字并点击查询按钮或直接 点击查询按钮。关键字的输入方法: ××银行海淀区支行世纪城分理处,可以输入: "世纪"或"世纪城"作为关键 字。 |
|                                           | 查询 关闭 关闭                                                                               |
| 银行列表:                                     |                                                                                        |
|                                           | 开户行全称                                                                                  |
| 中国工商银行天津市万新村支行                            |                                                                                        |
| ◎ 中国工商银行天津市陈塘庄支行                          |                                                                                        |
| ◎ 中国工商银行天津市双水道支行                          |                                                                                        |
| ◎ 中国工商银行天津市西南角支行                          |                                                                                        |
| ◎ 中国工商银行天津市王顶堤支行                          |                                                                                        |
| ◎ 中国工商银行天津市光荣道支行                          |                                                                                        |
| ◎ 市団工会组织の小会阻从目工油修准级交应十分                   |                                                                                        |

在下拉菜单中选择要绑定的银行卡开户所在的支行,点击前方的小圆圈。

| 中國平安<br><b>平安银行</b><br>PINGAN BANK |                   | 2018-01-02 15:54 退出 |
|------------------------------------|-------------------|---------------------|
| 首页 合约管理 查询服务 3                     | 易复核用户管理 自助服务 挂账处理 |                     |
| 签约 解约 签约市场绑卡维护                     |                   |                     |
| 合约管理 > 签约市场绑卡维护                    |                   | 返回首页 🎽 相关温馨帮助       |
|                                    |                   |                     |
| 交易市场名称:                            | 中京商品交易市场          |                     |
| 会员代码:                              |                   |                     |
| 证件类型:                              | 身份证               |                     |
| 证件号码:                              |                   |                     |
| * 绑定账号账户名:                         |                   |                     |
| * 绑定银行卡号:                          |                   | ① 支持银行请见页面下方提示      |
| * 绑定账户开户行:                         | 中国工商银行洛阳分行涧西支行    |                     |
| 绑定银行行号:                            |                   |                     |
| * 手机动态口令:                          | 深取密码              | ① 请输入6位手机动态口令密码     |
|                                    |                   |                     |
|                                    |                   |                     |
|                                    | 确 认 返回            |                     |

银联鉴积支持银行:工商银行、农业银行、中国银行、建设银行、交通银行、中信银行、 兴业银行、浦发银行、光大银行、民生银行、邮政储蓄银行、北京银行、上海银行

点击"获取密码",手机会收到一条短信,将短信中的密码输入至"手机动态口令",再点击"下一步"即可完成绑定银行卡的更改。

# 平安电商平台用户名、密码及个人信息修改

登录平安易宝 平安易宝登录地址:

https://my.orangebank.com.cn/corporplat/index\_payb.jsp

登录后会出现如下界面:

| 中国平安<br>58 97 88   | 平安银行<br>PINGANBANK |        |        |         |        |        | 2018-01-02 15:56 退出       |
|--------------------|--------------------|--------|--------|---------|--------|--------|---------------------------|
| 颜                  | 合约管理               | 查询服务   | 交易复核   | 用户管理    | 自助服务   | 挂账处理   |                           |
|                    |                    |        | 客戶信息   | 维护   用户 | 名和密码修改 | 修改手机号码 |                           |
| 首页                 |                    |        |        |         |        |        | 返回首页 一                    |
|                    |                    |        |        |         |        |        | 您的上次登录时间:2018.01.02 15:09 |
| * 18 <sup>10</sup> | 勒的                 | 电商平台会员 | 管理系统欢迎 | 您!      |        |        |                           |

1. 修改个人信息

点击"自助服务"选项下的"客户信息维护",可看到如下界面:

| 中国平安<br>SE en se | 平安银行<br>PINGAN BANK |          |                     |          |        | 2018-01 | -02 15:57 退出 |
|------------------|---------------------|----------|---------------------|----------|--------|---------|--------------|
| 首页               | 合约管理                | 查询服务 交易复 | 亥 用户管理              | 自助服务     | 挂账处理   |         |              |
|                  |                     | 客户       | 信息维护                | 1户名和密码修改 | 修改手机号码 |         |              |
| 自助服务 >           | 客户信息维护              |          |                     |          |        | 返回首页    | 🍟 相关温馨帮助     |
| 输入基本信            | 息                   |          |                     |          |        |         |              |
|                  |                     | * 会员名;   | 赤: 🗰 🏧              |          |        |         |              |
|                  |                     | * 会员类    | 別: 个人会员             |          |        |         |              |
|                  |                     | * 证件类    | 型: 身份证              |          |        |         |              |
|                  |                     | * 证件号i   | B: <b>₩00</b> ₩0700 |          |        |         |              |
|                  |                     | * 手机号;   | 马: <b></b>          |          |        |         |              |
|                  |                     | 电话号      | д: -                |          |        |         |              |
|                  |                     | 电子邮      | 箱:                  |          |        |         |              |
|                  |                     | 邮政编      | 马:                  |          |        |         |              |
|                  |                     | 邮寄地:     | <u>ب</u> ا:         |          |        |         |              |
|                  |                     |          |                     | 下一步      | 返 回    |         |              |

可修改"电话号码"、"电子邮箱"、"邮政编码"、"邮寄地址"信息。修改完成后点击"下一步"即可完成修改。

 修改登录用户名 登录平安易宝后点击"自助服务"项下的"用户名和密码修改",可看 到如下界面:

| 中国平安 2    |         |           |          |          |      |        | 2018-01-0    | 2 15:58 | 退出 |
|-----------|---------|-----------|----------|----------|------|--------|--------------|---------|----|
| 颜         | 合约管理    | 查询服务 ジ    | 医易复核 用户  | 管理       | 自助服务 | 挂账处理   |              |         |    |
|           |         |           | 客户信息维护   | 用户名和     | 嘧码修改 | 修改手机号码 |              |         |    |
| 自助服务 > 用户 | 中名和密码修改 |           |          |          |      |        | 返回首页         | 🎽 相关温馨  | 潮助 |
|           |         |           |          |          |      |        |              |         |    |
|           |         |           |          |          |      |        |              |         |    |
|           |         | 交易选择:     | ◎修改登录用户名 | 3. ◎修改登3 | 录密码  |        |              |         |    |
|           | 3       | 平台新登录用户名: |          |          |      |        |              |         |    |
|           |         | 确认登录用户名:  |          |          |      |        |              |         |    |
|           |         | 平台登录密码:   |          | (iiii)   |      |        |              |         |    |
|           |         | * 手机动态口令: |          |          | 获取密码 |        | ● 请输入6位手机动态口 | 令密码     |    |
|           |         |           |          |          |      |        |              |         |    |
|           |         |           |          |          |      |        |              |         |    |
|           |         |           |          | 确认       | 重調   |        |              |         |    |

勾选"修改登录用户名"选项,在下方输入新用户名和密码,点击获取密码后将手机收到的密码输入至"手机动态口令",单击确认即可。

3. 修改登录密码 登录平安易宝后点击"自助服务"项下的"用户名和密码修改", 可看到如下界面:

| 中国平安<br>PINGANBANK |                                           |             | 2018-01-02 15:59 退出 |
|--------------------|-------------------------------------------|-------------|---------------------|
| 首页 合约管理 查询服务       | 交易复核用户管理                                  | 助服务 挂账处理    |                     |
|                    | 客户信息维护 用户名和 8                             | 密码修改 修改手机号码 |                     |
| 自助服务 > 用户名和密码修改    |                                           |             | 返回首页 🛛 🍟 相关温馨帮助     |
|                    |                                           |             |                     |
|                    |                                           |             |                     |
| <b></b>            | ■洗探· ◎修功涨寻用白夕 ◎修功涨寻                       | <b>恋</b> Д  |                     |
| ~~<br>平台登录月        | 月户名: ₩₩₩₩₩₩₩₩₩₩₩₩₩₩₩₩₩₩₩₩₩₩₩₩₩₩₩₩₩₩₩₩₩₩₩₩ | 20 H-J      |                     |
| 新登录                | 表密码: 📄                                    |             |                     |
| 确认新登录              | ē密码: 🖮 🖮                                  |             | 密码强度:               |
| 绑定                 | E机号:                                      |             |                     |
| * 手机动?             |                                           | 获取密码        | ● 请输入6位手机动态口令密码     |
|                    |                                           |             |                     |
|                    | 备认                                        | 重罟          |                     |
|                    | 003 07                                    |             |                     |

勾选"修改登录密码"选项,在下方输入新密码,点击获取密码后将手机收到的密码输入至"手机动态口令",单击确认即可。